## HAMACHI NETWORK CREATION / JOINING

When complete the following Hamachi dialog box will appear.

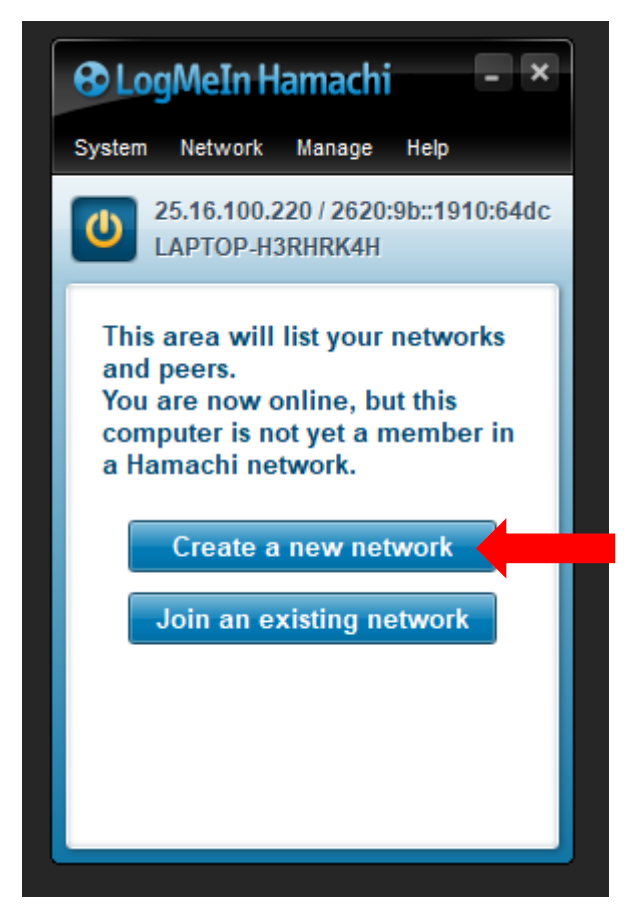

1. Press CREATE A NEW NETWORK button

The following Hamachi dialog box will appear.

| eate Network                                   | Notwork Magaza Hala                                                                                    |
|------------------------------------------------|----------------------------------------------------------------------------------------------------|
| Create a new client                            | -owned (?) network                                                                                     |
| Network ID:                                    | Used to locate and join network.                                                                       |
| Password:                                      | Used to restrict access to network.                                                                    |
| Confirm password:                              |                                                                                                    |
| or                                             | Create Cancel                                                                                          |
| Log in to create a n                           | ew managed (?) network                                                                                 |
| Managed networks can<br>advanced functionality | be administered centrally on the web, and support<br>such as gateway networks or hub & spoke topology. |

- 1. Fill in the name of your Network ID, can be anything you like (Mickey Mouse, GAFL2024).
- 2. Fill in a Password, no restrictions and can be anything. (football, GAFL2024)
- 3. Re-type Password.
- 4. Press CREATE button.

The Network ID and Password can be the same.

If the Network ID has been previously used an error message will occur asking you to create an alternative.

| eate Network                                   |                                                                                                    | ×        |
|------------------------------------------------|----------------------------------------------------------------------------------------------------|----------|
| Create a new client-                           | owned (?) network                                                                                      | 910:64do |
| Network ID:                                    | LONDONFOOTBALL                                                                                         | orks     |
|                                                | Used to locate and join network.                                                                       | _        |
| Password:                                      | •••••                                                                                                  | er in    |
|                                                | Used to restrict access to network.                                                                    |          |
| Confirm password:                              | •••••                                                                                                  |          |
|                                                | Create                                                                                                 | k        |
| Log in to create a ne                          | ew managed (?) network                                                                                 |          |
| Managed networks can<br>advanced functionality | be administered centrally on the web, and support<br>such as gateway networks or hub & spoke topology. |          |

The Network ID and Password will be used by anyone who wishes to connect to your Network.

Any number of Networks can be created, only restriction being a maximum of 5 users are allowed per Network.

The following Hamachi dialog box will appear.

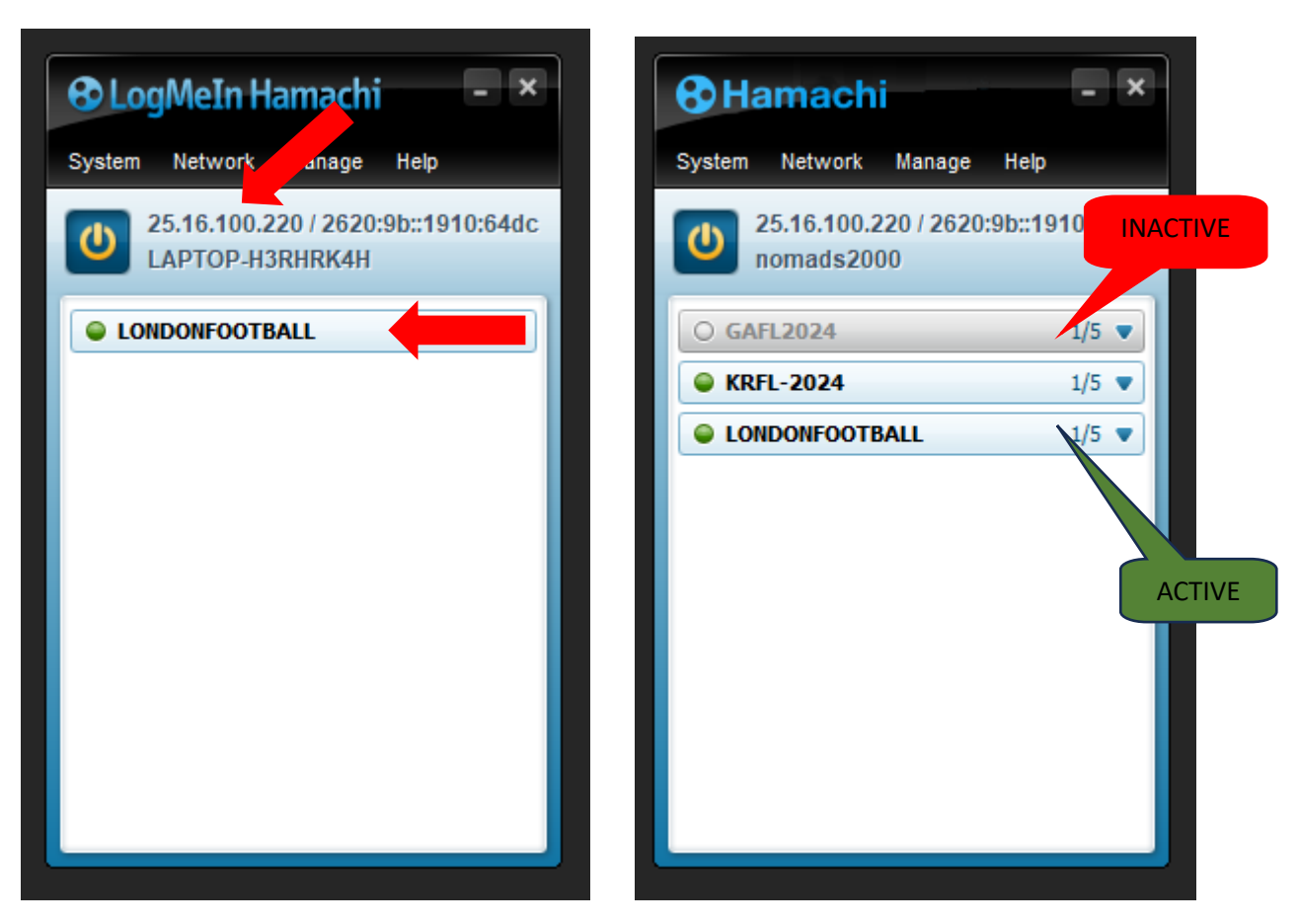

The created Network will be shown with a green circle to show that it is active and a white circle to show that is inactive.

The IP address to the right of the ON / OFF button is unique to you and this needs to be forwarded onto your opponent so they can connect to DKSports Action PC games through your VPN network.

If using Hamachi the only IP address that can be used when connecting to DKSports Action PC games begins with 25. (A typical Hamachi IP address 25.16.100.220)

Do not use any other IP address as they maybe for direct connecting and will not work when trying to run DKSports Action PC games.

There are other VPN network providers on the market, such as Radmin, that will begin with their own unique number similar to Hamachi.

## Hosting On Your Network

- 1. To HOST you will need to have created a Network, see instructions above,
- 2. Send your opponent your NETWORK ID, PASSWORD (for connection to your network) and IP 25.16.100.220 (for connecting to DKSports Action games)
- 3. Do nothing else.

When your opponent has connected to your Network the following Hamachi dialog box will appear.

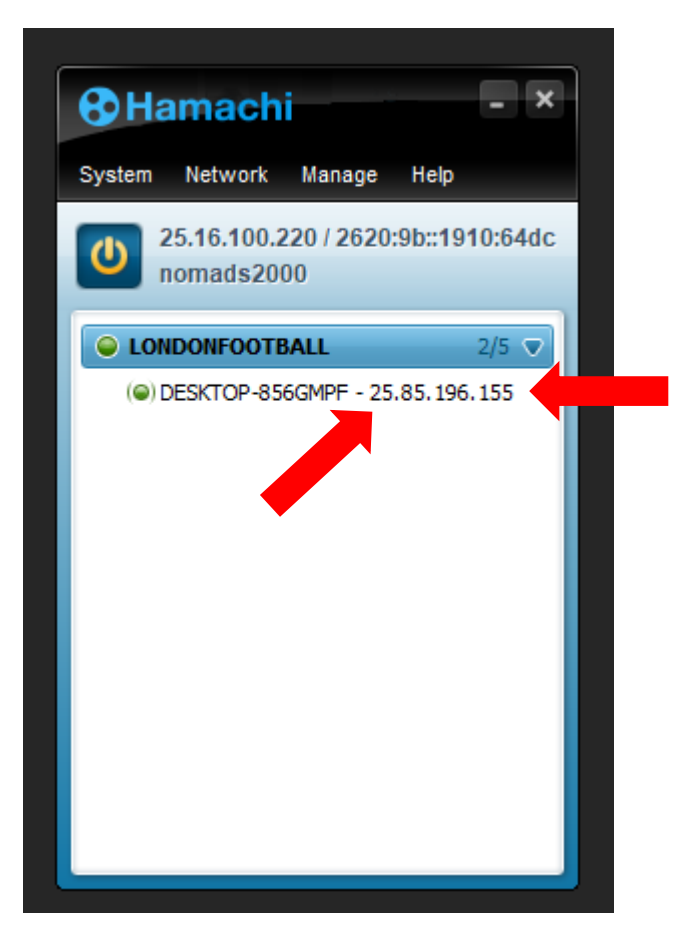

Your opponent's connection details are shown below your Network. Please note the different IP address which also begins with 25.

Joining Another Network

| € Log    | MeIn Hamachi                                             | - ×   |
|----------|----------------------------------------------------------|-------|
| System   | Network Manage Hel                                       | p     |
|          | <u>C</u> reate a new network<br>Join an existing network | 4dc   |
| Sec. 100 | DONFOOTBALL                                              | 1/5 🗢 |
|          |                                                          |       |
|          |                                                          |       |
|          |                                                          |       |
|          |                                                          |       |
|          |                                                          |       |
|          |                                                          |       |

- 1. From the System / Network / Manage / Help menu bar, select Network'
- 2. Scroll down to JOIN AN EXISTING NETWORK
- 3. Press the left hand mouse button to select.

The following Hamachi dialog box will appear

|              | - Homuda 2000           |      |   |
|--------------|-------------------------|------|---|
| Join Network |                         |      | × |
| Network ID:  |                         |      |   |
| Password:    | Leave blank if unknown. |      |   |
|              |                         | Join |   |
|              |                         |      |   |

- 1. Fill in the Network ID, given to you by your opponent whose Network you are trying to connect to.
- 2. Fill in the Password, given to you by your opponent whose Network you are trying to connect to.

3. Press JOIN button.

When you have joined / connected to this Network the following Hamachi dialog box will appear.

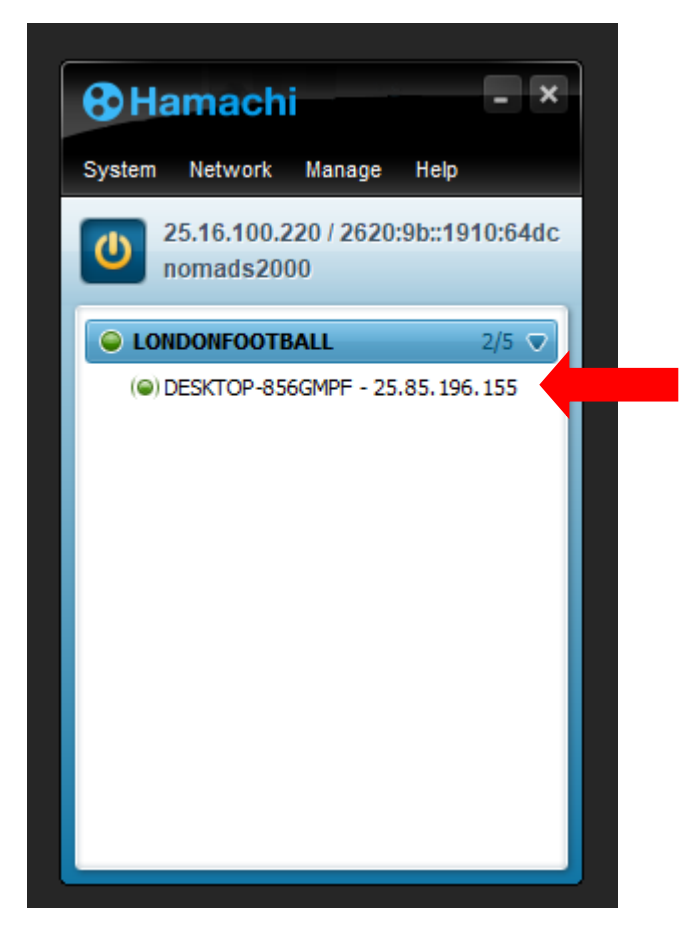

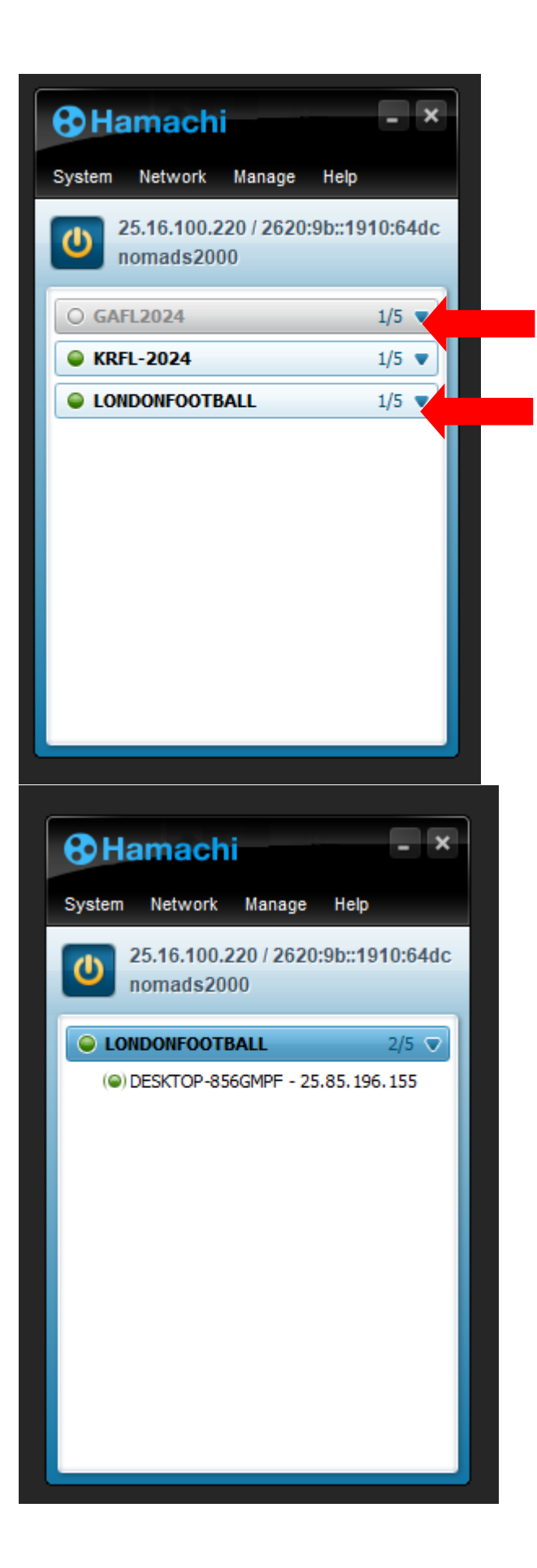

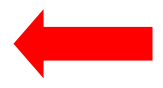

Once online you will see all networks that you have created and possibly anyone who is connected to one of them. Active are shown in darker text and have a green light to the left whilst inactive are shown with grey text and a white light to the left.

<u>To Chat Within Hamachi</u>

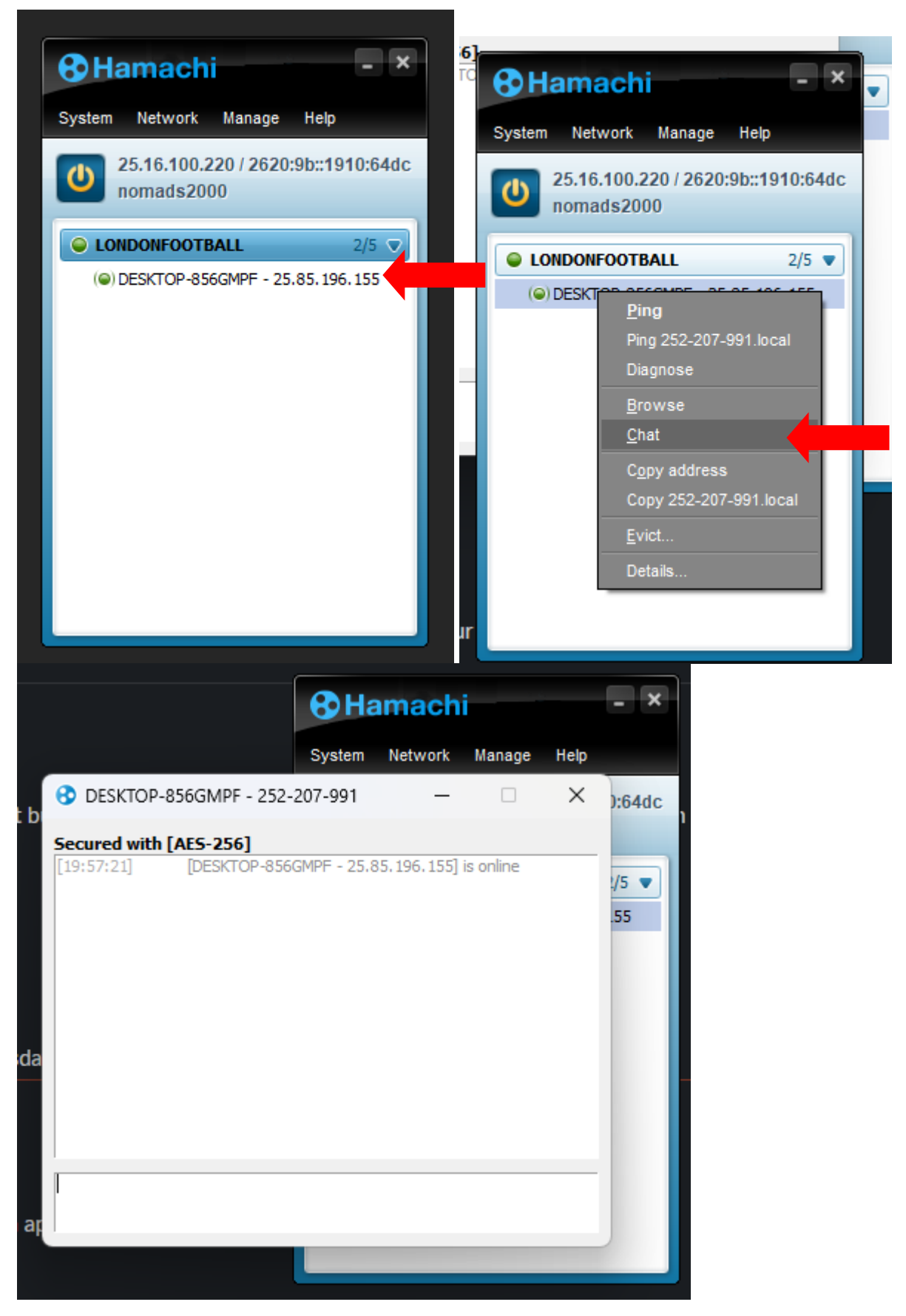

For both HOST or JOIN connections. Fill in the Network ID, given to you by your opponent whose Network you are trying to connect to.

- 1. Highlight the connection when active will usually be in darker text and have green light to the far left.
- 2. Press the right hand mouse button.
- 3. Select CHAT from the drop list and a dialog box will appear.
- 4. Type in text etc in the box at the bottom of the window it will appear in the top box once the RETURN / ENTER button is pressed. The response will be seen in the top box. Should your opponent not have the CHAT window open a Speech Bubble will flash at the far left of the connection to let them know that a message has been posted.
- 5. Your opponent will need to open a CHAT window of their own as per instructions above.

## To Evict Someone From Your Network

As you are limited to a maximum of 5 people that can be connected at one time to your Network, only applicable to the free version.

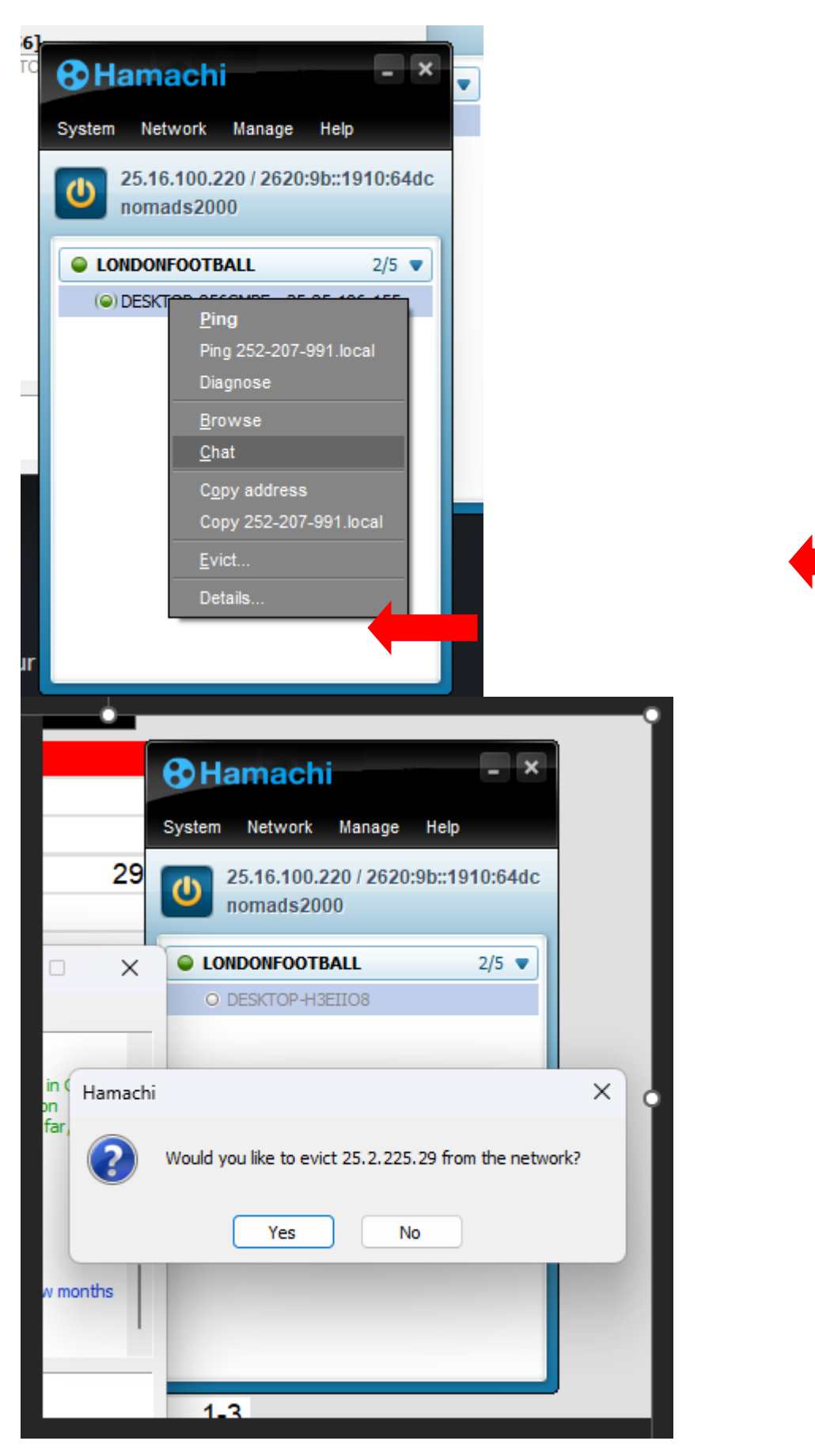

1. Highlight the connection either active or inactive.

- 2. Press the right hand mouse button.
- 3. Select EVICT from the drop list and a dialog box will appear.
- 4. Press the YES button.
- 5. Connection to your Network Network will be gone.

## To Leave A Network

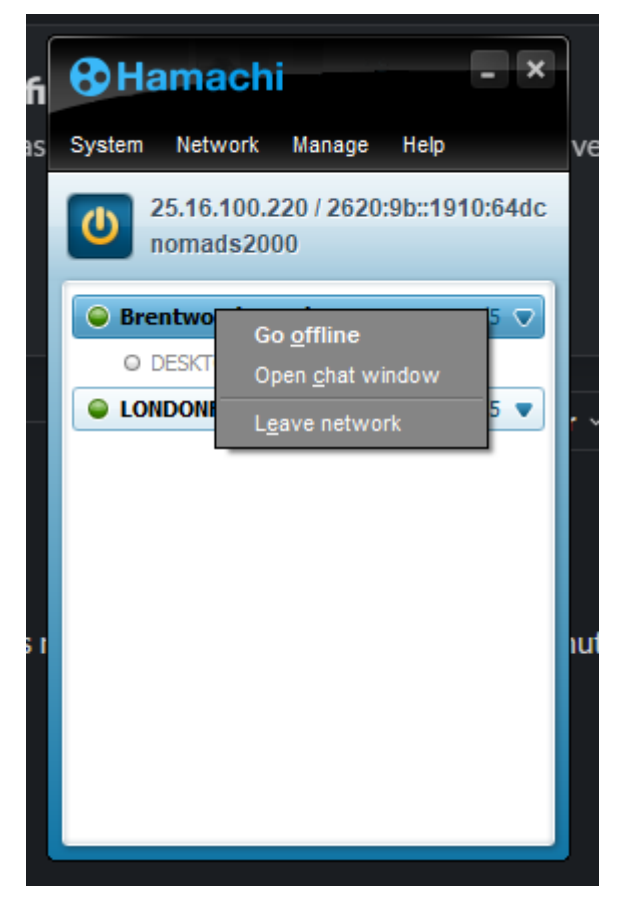

- 1. Highlight the Network either active will usually be in darker text and have green light to the far left or inactive greyed out text and has a white circle to the far left.
- 2. Press the right hand mouse button.
- 3. Select LEAVE NETWORK from the drop list.
- 4. Network will be gone from list.

Please note that the connection name is different from one Hamachi user to another, though not relevant it can be changed.

| Hamachi           | _ ×                  |                                         |        |
|-------------------|----------------------|-----------------------------------------|--------|
| System Network Ma | anage Help           |                                         |        |
| Preferences 20    | / 2620:9b::1910:64dc |                                         |        |
| E <u>x</u> it 0   |                      |                                         |        |
|                   | 1/5 💌                | 1                                       |        |
|                   | 2 2,0 0              |                                         |        |
|                   |                      |                                         |        |
|                   |                      |                                         |        |
|                   |                      |                                         |        |
|                   |                      |                                         |        |
|                   |                      |                                         |        |
|                   |                      |                                         |        |
|                   |                      |                                         |        |
|                   |                      |                                         |        |
|                   |                      |                                         |        |
|                   |                      |                                         |        |
|                   | ❸ Hama               | achi                                    | _ ×    |
|                   |                      |                                         |        |
| Preferences       |                      |                                         | ×      |
|                   | Software             |                                         |        |
| Status            | Hamachi VPN Client   | , version 2.3.0.111                     |        |
| Status            | Client               |                                         |        |
|                   | Client ID:           | 281-176-160                             |        |
| Security          | Name:                | nomads2000                              | change |
| 长                 | LogMeIn account:     | ipmallet@gmail.com                      |        |
| Settings          | Server Connection    | l i i i i i i i i i i i i i i i i i i i |        |
|                   | Type:                | SSL                                     |        |
|                   | Address:             | 158.120.18.208:443                      |        |
|                   |                      |                                         |        |
|                   |                      |                                         |        |
|                   |                      |                                         |        |
|                   | ©2024 GoTo Group, I  | inc. All rights reserved.               |        |
|                   | ©2024 GoTo Group, I  | inc. All rights reserved.               |        |

|                                | <b>⊗</b> Hama                   | achi                     | - ×    |         |
|--------------------------------|---------------------------------|--------------------------|--------|---------|
| Preferences                    |                                 |                          |        | ×       |
| Status<br>Security<br>Sectings | Software<br>Hamachi VPN Client, | , version 2.3.0.111      |        |         |
|                                | Client ID:                      | 281-176-160              |        | change  |
|                                | Change client name              | e                        | ×      | -change |
|                                | Current name                    | nomads2000               |        |         |
|                                | New hame                        | Change                   | Cancel |         |
|                                | ©2024 GoTo Group, I             | nc. All rights reserved. |        |         |
|                                |                                 | (                        | ОК     | Cancel  |
|                                |                                 |                          |        |         |

- 1. Go to SYSTEM in the menu bar System / Network / Manage / Help.
- 2. Press the right hand mouse button and select PREFERENCES scroll down to NAME, to the right of is the word CHANGE in blue
- 3. A Change Client dialog box will appear.
- 4. Edit to what you want, mine is nomads2000 instead of something like DESKTOP 5XD78DH.
- 5. Press the CHANGE button when finished, will return yo the Preferences dialog box.
- 6. Press OK to close dialog box.